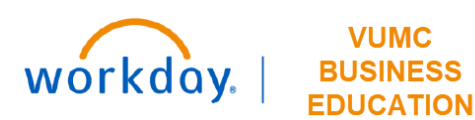

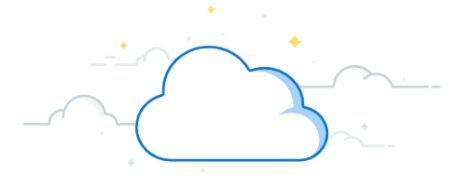

## **Create Settlement Run—Approval**

This guide will explain how to Create a Settlement Run Approval in Workday.

## **Create Settlement Run**

Once the Accounts Payable Settlement Specialist submits a settlement run, it is routed to an Accounts Payable Manager for approval. The Accounts Payable Manager accesses their Inbox to approve the settlement run.

- 1. Go to the appropriate **Actions** item in Inbox.
- 2. To review payments, click the **View Payments** button. All payments in settlement run will display.

| REVIEW Settlement Run: 10000353 00 0.          | 00/2022                              |                                         |             |  |  |
|------------------------------------------------|--------------------------------------|-----------------------------------------|-------------|--|--|
| 3 minute(s) ago                                |                                      |                                         |             |  |  |
| For 10000353                                   |                                      |                                         |             |  |  |
| Overall Process Settlement Run: 10000353 on 0  | 08/2022                              |                                         |             |  |  |
| Overall Status In Progress                     |                                      |                                         |             |  |  |
| Details to Review                              |                                      |                                         |             |  |  |
| <ul> <li>Settlement Run Information</li> </ul> |                                      | <ul> <li>Payment Information</li> </ul> |             |  |  |
| Settlement Run                                 | ٩                                    | Display Currency                        | USD         |  |  |
| Settlement Run Number                          | 10000353                             | Settlement Run Outbound Total           | 4,221,988.3 |  |  |
| Settlement Run Name                            | (empty)                              | Settlement Run Inbound Total            | 0.00        |  |  |
| Settlement Run Status                          | In Progress                          | Payment Count                           | 156         |  |  |
| Settlement Run Date                            | 02/08/2022                           |                                         |             |  |  |
| Company                                        | Vanderbilt University Medical Center |                                         |             |  |  |
| Currency                                       | USD                                  |                                         |             |  |  |
| Include Payments on Behalf of Other Companies  |                                      |                                         |             |  |  |
| Exclude Negative Payments                      |                                      |                                         |             |  |  |
| Evorage Sottlement                             |                                      |                                         |             |  |  |
| Express Sectionent                             |                                      |                                         |             |  |  |
| View Payments                                  |                                      |                                         |             |  |  |
|                                                |                                      |                                         |             |  |  |
| Approve Send Back Deny Cancel                  |                                      |                                         |             |  |  |

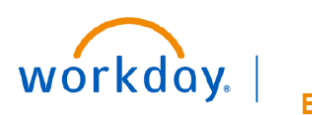

VUMC BUSINESS EDUCATION

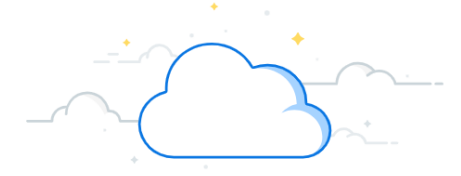

## Create Settlement Run—Approval-Page 2

## **Create Settlement Run**

All payments in settlement run will display.

- 3. Click **OK** after reviewing.
- 4. Click **Approve** or **Send Back** for corrections.

Note: If the Deny button is selected, the settlement run will have to be created from the beginning.

A notification box displaying "You have submitted" will appear and the settlement run will be completed if **Approve** is selected.

| View Payments for Approval                                                                                                    |                  |                                                              |              |                                    |              |                |          | XI E                        |
|----------------------------------------------------------------------------------------------------|------------------|--------------------------------------------------------------|--------------|------------------------------------|--------------|----------------|----------|-----------------------------|
| Settlement Run Information                                                                                                    |                  |                                                              |              |                                    |              |                |          |                             |
| settement on in same (mpt) same in mothers use ULVer2222 Company interest weeks Lenni Convercy U20 accuseryments or central softem conjunes. Escole wetherweightens is U20 |                  |                                                              |              |                                    |              |                |          | Turn off the new tables wew |
| View                                                                                                    | Payment Source   | Bank Account                                                 | Payment Type | Payee                              | Payment Date | Payment Amount | Currency | Item Count                  |
| ۹.                                                                                                    | Supplier Invoice | Vendezhi i University Medical Genter Master Account - 4050   | Direck       | HAYES MEDICAL COMPANY INC.         | 02/03/20022  | 150,000 00     | USD      | 36                          |
| О,                                                                                                    | Supplier Invoice | Vanderbill University Medical Center Master Account - 4810   | Churck       | AMINU KANO TEACH NG HOSPITAL       | 02/08/2022   | 294,173.40     | USD      | 13                          |
| 0,                                                                                                    | Supplier Involce | Vanderbit University Medical Center Master Account - 4850    | Check        | IRVINE SCIENTIFIC                  | 02/08/2022   | 8,138.00       | USD      | 2                           |
| О,                                                                                                    | Supplier Inverse | Vondorbit University Medical Center Master Account 4850      | Chook        | SPECIALTY SURGICAL INSTRUMENTATION | 02/08/2022   | 3,517.71       | USD      | 6                           |
| Q.                                                                                                    | Supplier Involce | Vendezhi tilli versity Medical Derter Master Acco. at - 4050 | Deck         | IT LANON DISTRICT INSTED INC.      | 02/01/20022  | 7,877 07       | 0.580    | 15                          |
| 0,                                                                                                    | Supplier Invoice | Venderbill University Medical Center Master Account - 4810   | Charck       | INSIGHT GLOBAL LLC                 | 02/08/2022   | 167,713.12     | USD      | 90                          |
| ٩,                                                                                                    | Supplier Involce | Vanderbi 1 University Medical Center Master Account - 4850   | Check        | ABNOVA TANKAN CORP.                | 02/03/2022   | 325.00         | USD      | 1                           |
| ۹.                                                                                                    | Supplier Invol   | Vandaria 1 University Medical Center Master Account 4850     | Chook        | BLOOD ASSURANCE INC                | 02/08/2022   | 75,648.00      | USD      | 8                           |
| ٩                                                                                                    | Supplier la 3    | Vandezhi i University Medical Getter Master Acco. al - 4010  | Direck       | LONG SCHONING                      | 02/03/22022  | 7,547-38       | 030      | 21                          |
|                                                                                                    |                  |                                                              |              |                                    |              |                |          |                             |
| OK                                                                                                    |                  |                                                              |              |                                    |              |                |          |                             |

| Review Settlement Run: 10000353 on 0                   | 2/08/2022 *** |               |                    |                               |              |
|--------------------------------------------------------|---------------|---------------|--------------------|-------------------------------|--------------|
| 3 minute(s) ago                                        |               |               |                    |                               |              |
| For 10000353                                           |               |               |                    |                               |              |
| Overall Process Settlement Run: 10000353 on 02/08/2022 |               |               |                    | ×                             |              |
| Overall Status In Progress                             |               | $\bigcirc$    | You have submitted | _                             |              |
| Details to Review                                      |               |               | View Details       |                               |              |
| <ul> <li>Settlement Run Information</li> </ul>         |               |               |                    |                               |              |
| Settlement Run                                         | Q             |               |                    | Display Currency              | USD          |
| Settlement Run Number                                  | 10000353      |               |                    | Settlement Run Outbound Total | 4,221,988.38 |
| Settlement Run Name                                    | (empty)       |               |                    | Settlement Run Inbound Total  | 0.00         |
| Settlement Run Status                                  | In Progress   |               |                    | Payment Count                 | 156          |
| Settlement Run Date                                    | 02/08/2022    |               |                    |                               |              |
| Company Vanderbilt University Met                      |               | edical Center |                    |                               |              |
| Currency                                               | USD           |               |                    |                               |              |
| Include Payments on Behalf of Other Companies          |               |               |                    |                               |              |
| Exclude Negative Payments                              | 2             |               |                    |                               |              |
| Express Settlement                                     |               |               |                    |                               |              |
| View Payments                                          |               |               |                    |                               |              |
| Approve Send Back                                      | Deny Cance    | el            |                    |                               |              |